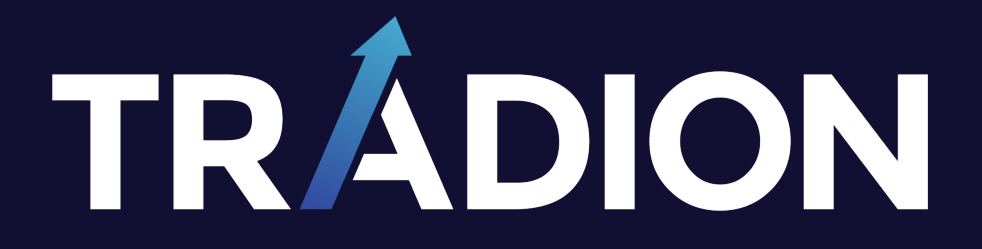

# WITHDRAWAL STEPS

Last Updated January 2025

Here is the step-by-step guide for withdrawing money from your forex account:

### Step 1: Log into Your Trading Account

Use your account credentials to log in to Traling. To protect your personal and financial information, be sure you are connecting to the internet through a reliable and secure connection.

### Step 2: Locate the Withdrawal Section

Next to Deposit page, you can see the withdrawal section. Click to the withdrawal and put the amount you want to withdrawal. If you want to write your withdrawal reason, you can write on the bottom of the page. It's optional. After this, please click to withdraw funds.

### Step 3: Monitor the Withdrawal Process

After you request withdrawal, Traling's Compliance and Finance team will be checking your request. If you are fully verified, it will be approved and will pass to your Account Manager. Your Account Manager or relevant employee will be in touch with you about the withdrawal method.

If you're not verified, your withdrawal request will be rejected. If your withdrawal request is rejected, please complete the necessary steps and request again.

## Step 4: Choose Your Withdrawal Method

After your withdrawal request is accepted, you will be contacted about the withdrawal method. The available methods may change due to payment methods and your country. Some credit cards don't accept withdrawals, so if you paid via credit card, you might not receive the funds via credit card.

After deciding the withdrawal method, the process may be completed 1-7 business days depending on the withdrawal method.

#### Step 5:

The funds will be transferred to the withdrawal method of your choice once your withdrawal request has been processed and accepted.

TRADEX LIMITED LTD is operated by Tradex Limited and regulated by Mwali International Services Authority (M.I.S.A.) FSP License Number BFX2024061. Registration number HT00324034.

Website: www.TRADION.com

Email: info@TRADION.com